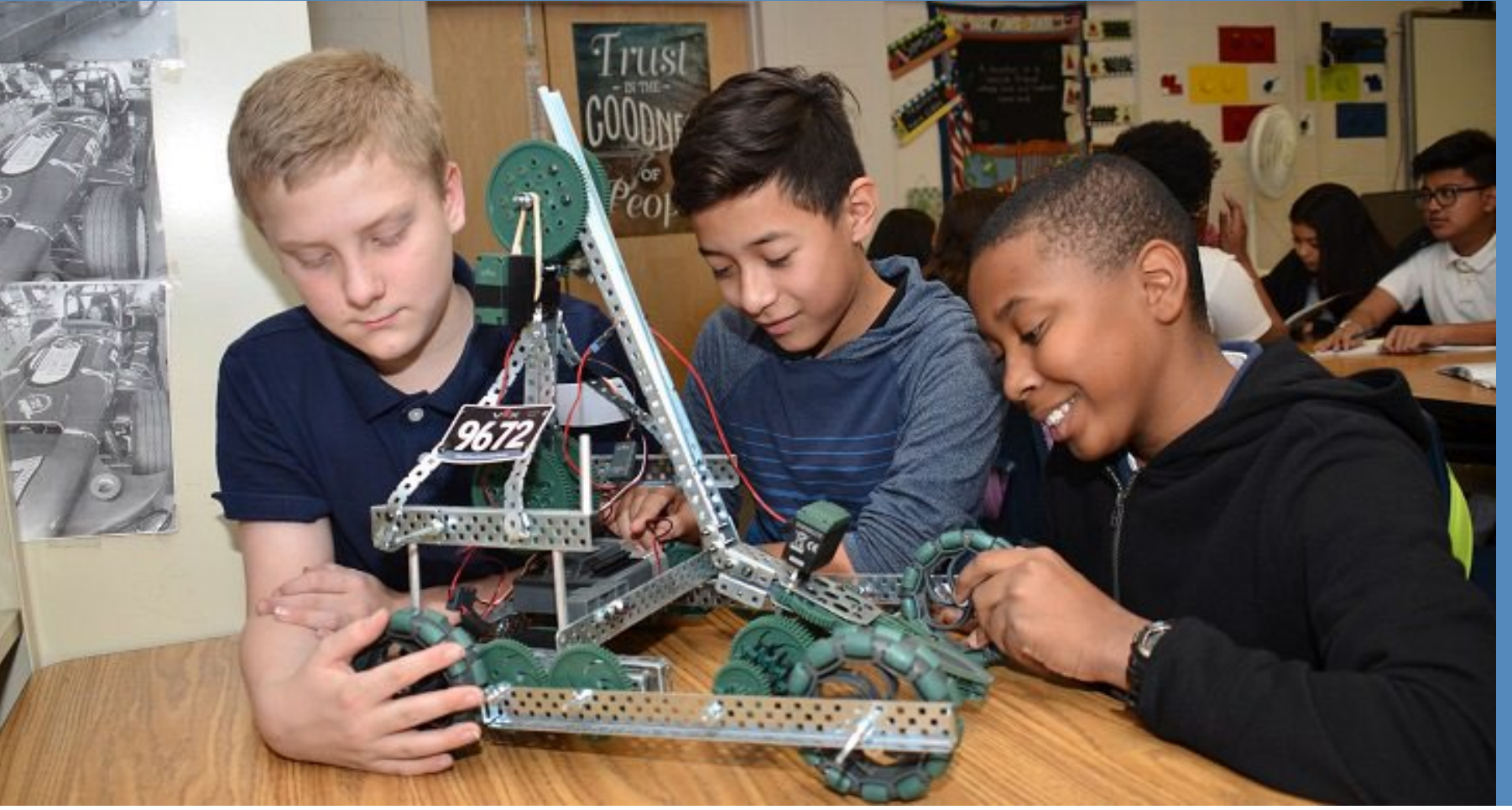

### OPEN BOOK USER GUIDE

## Open Book User Guide

Created on October 8, 2019 Last Updated: April 10, 2025

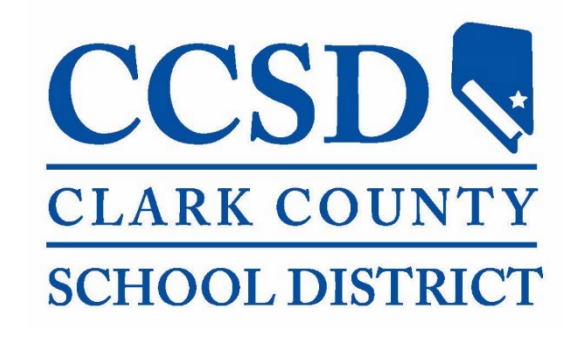

### **Open Book: What is it?**

- Open Book is an online Web site created by the Clark County School District (CCSD) to provide transparency to the public.
- The site welcomes our community to view different types of data and information that shows what it takes to run the nation's fifth-largest school district.
- The site provides handy links to useful information and reporting, interactive dashboard tools with budget details, and helpful graphics to highlight how the budget is spent.
- The User Guide will help you find and view the information found on the Open Book Web site. You can download the guide to your computer by clicking on the <u>Website User Guide</u> link.

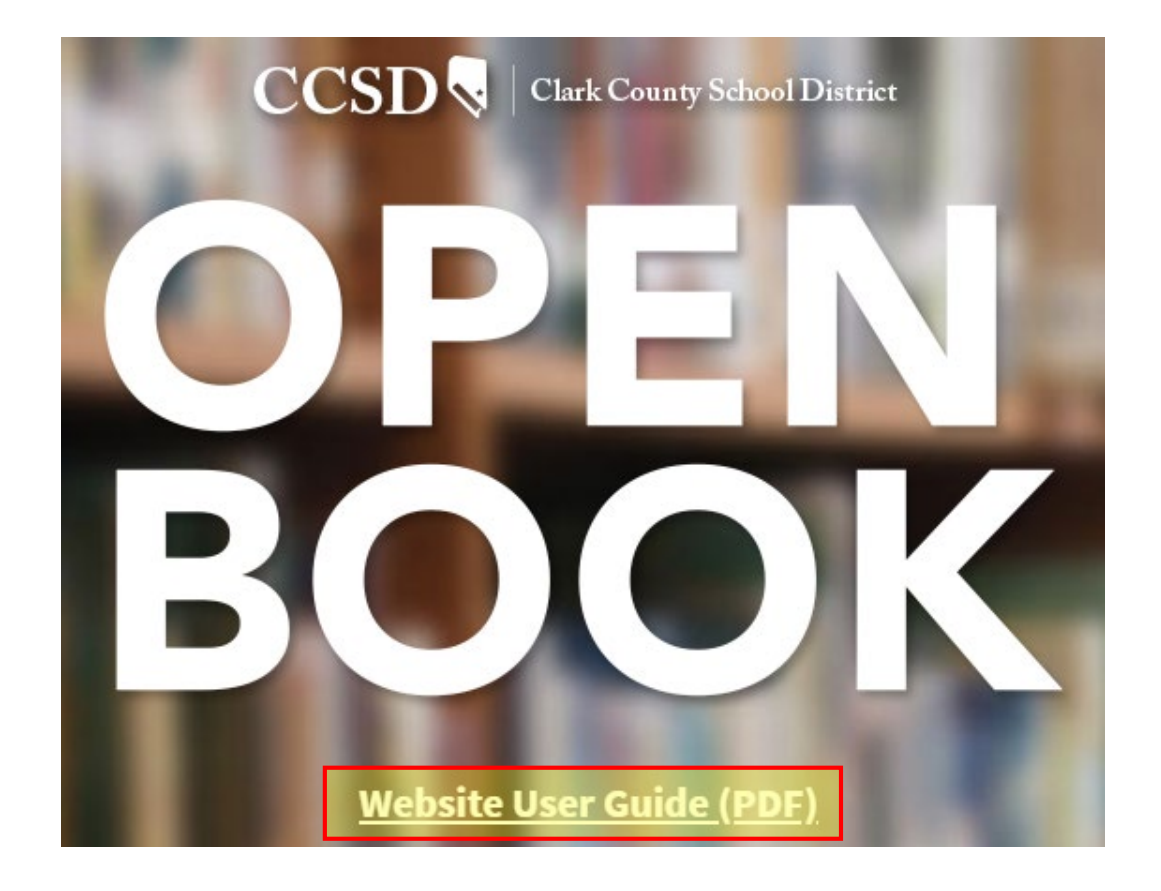

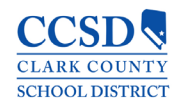

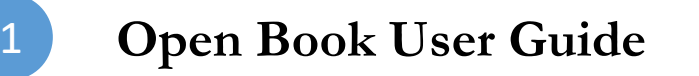

### **Open Book: Where to find it?**

- The Web site can be opened directly by using the following link:
  - http://openbook.ccsd.net/index-data.php
- You can also find a link to Open Book on the CCSD main Web site:
  - https://ccsd.net/

| a ccsd.net           |                            |                    |                        |                                   |
|----------------------|----------------------------|--------------------|------------------------|-----------------------------------|
| Select Language   Po | wered by Google Translate  |                    | Have A Que             | stion? Contact Us At 702-799-CCSD |
| CCSD 😽 🛛 CI          | ark County School District |                    | Searc                  | ∶h +Q                             |
| About Schools        | Jobs Infinite Campus       | Calendar SafeVoice | Transportation Open Bo | ook Zoning Directory              |
| Students -           | Parents -                  | Employees -        | Trustees ~             | Community -                       |

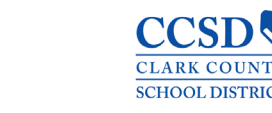

### **Open Book: Information Presented**

#### Welcome Statement

Overview of the Open Book Web site

#### **Useful Links**

Click on the links to view related documents and reports

#### **Tools**

Click on the Tool Names to view Reporting Dashboards

#### Suggestion Box

Click on the link to submit recommendations or suggestions to enhance the Web site

#### **Budget Transparency**

View graphical detail of the CCSD Annual Budget

#### <u>Additional</u> <u>Information Sources</u>

Clink on the links to view other sources of information from CCSD

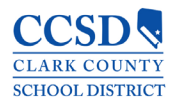

### **Open Book: Navigation Bar**

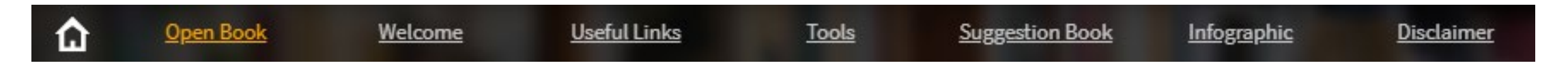

- The Navigation Bar is a quick way to find and view a specific part of the Open Book Web site.
- The Navigation Bar can be found at the very top of the Open Book Web site and will remain there as you scroll through the Web page.
- Clicking on the link will immediately take you to view the linked section of Open Book.
- The Home link allows you to return to the main ccsd.net Web site.

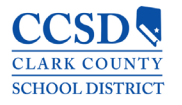

### **Open Book: Welcome**

- The Welcome section is a short introduction of Open Book. As part of the Open Book philosophy, CCSD is committed to both transparency and accountability to our community by providing budget information directly to you, the taxpayer.
- We invite you to explore the different resources available on the site. We also encourage you to provide any ideas on improving the content to best suit the needs of you - the consumers of this Web site.

# Open Book Welcome Useful Links Tools Suggestion Book Infographic Disclaimer

☆

CCSD is proud to be an Open Book! We welcome our community to take a look at what it takes to keep the nation's fifth-largest school district running. Change is underway at CCSD. We've asked everyone to be more accountable - from teachers, to facility workers and administrators. We've asked all of our employees to do more with less and eliminate waste. Accountability starts at the top.

Making our budget information easily accessible to the public tells the taxpayers: we are accountable to you. Funds are dwindling at the same time that expectations are rising. The challenge is to do more with less and we are up to that challenge. Smarter investing means resources can target serious challenges like overcrowding. Come on in and take a look around, visit the "suggestion book" to submit your ideas. We look forward to hearing from you.

This site complements the preexisting **annual budget reports**, **annual comprehensive** <u>financial reports</u>, and <u>state budget forms</u>.

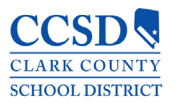

### **Open Book: Useful Links**

- The Useful Links section provides you with direct links to important reports and documents, which you may find beneficial to increase your understanding of the CCSD budget. The available links include:
  - **CCSD Data Dashboard**: Links to various CCSD reporting, such as employment, surveys, budgets, and demographics.
  - At a Glance: A quick reference guide that covers a broad range of CCSD facts, such as enrollment, employees, operating budget, and transportation.
  - Annual Comprehensive Financial Report (ACFR): The link will open the audited financial report and contains the complete and all-inclusive Financial Statement for CCSD.
  - **Popular Annual Financial Report** (PAFR): This is the condensed version of the CAFR. It is designed to showcase information from the CARF that is both readily accessible and easily understandable to the general public.
  - Amended Final Budget Presentation: The link will open the Amended Final Budget presentation that was given to the Clark County School District Board of Trustees. The presentation is a review of the CCSD Budget for the prior fiscal year.
  - Nevada Report Card: The link will direct you to the Nevada Department of Education's Web site. Once there, you can use the Nevada Accountability Portal to view information at the school, district, or state level.

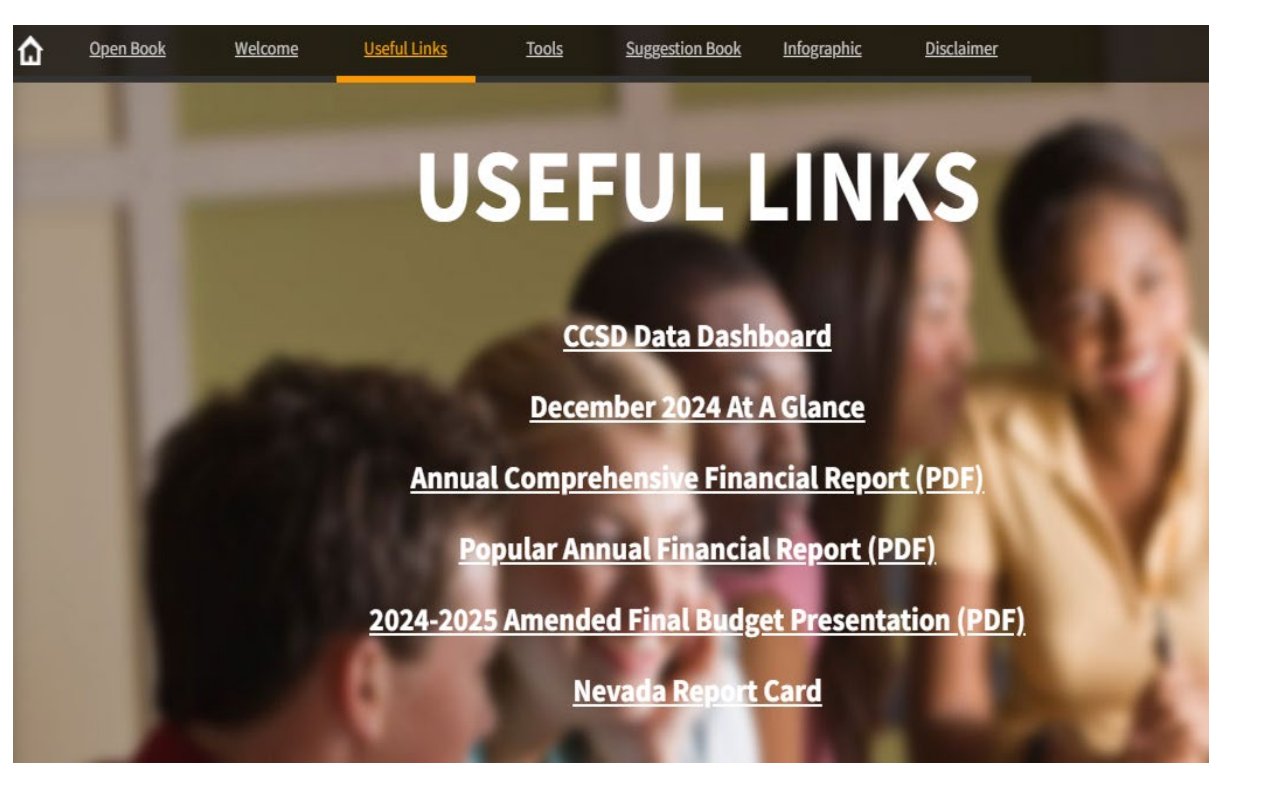

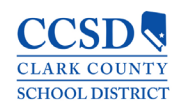

### **Open Book: Tools**

- The Tools section provides you with access to CCSD's dashboards that cover a wide range of information to assist in meeting performance transparency. Click on the Tool name to open the dashboard.
- We are continuing to make improvements to how these dashboards are presented for use by our community. Operating instructions for each Tool is provided in this guide. Below is a brief description of each of the dashboard tools:
  - Budget Comparison: This interactive tool displays CCSD's budgeted amounts and staff positions by departmental areas.
  - **Department Analysis:** This interactive tool displays CCSD's budgeted amounts and positions for the General Operating Fund by department.
  - **Food Services Analysis:** This interactive tool displays CCSD's budgeted amounts and staff positions within the Food Services department.
  - Actual Salaries & Benefits by Function: This interactive tool displays the salaries and benefits for CCSD's general operating fund.
  - **AP Payments:** This interactive tool displays all CCSD payments made to vendors.
  - **Budget by School**: This interactive tool displays the school budgets by type.
  - NRS 388G Reporting: These reporting tools display the CCSD School Budgets as required by Nevada Revised Statutes (NRS) 388G for the specified fiscal year.
  - NRS 387.12468 Reporting: These reporting tools provide actual and budgeted reporting as required by NRS 387 for the specified fiscal year.

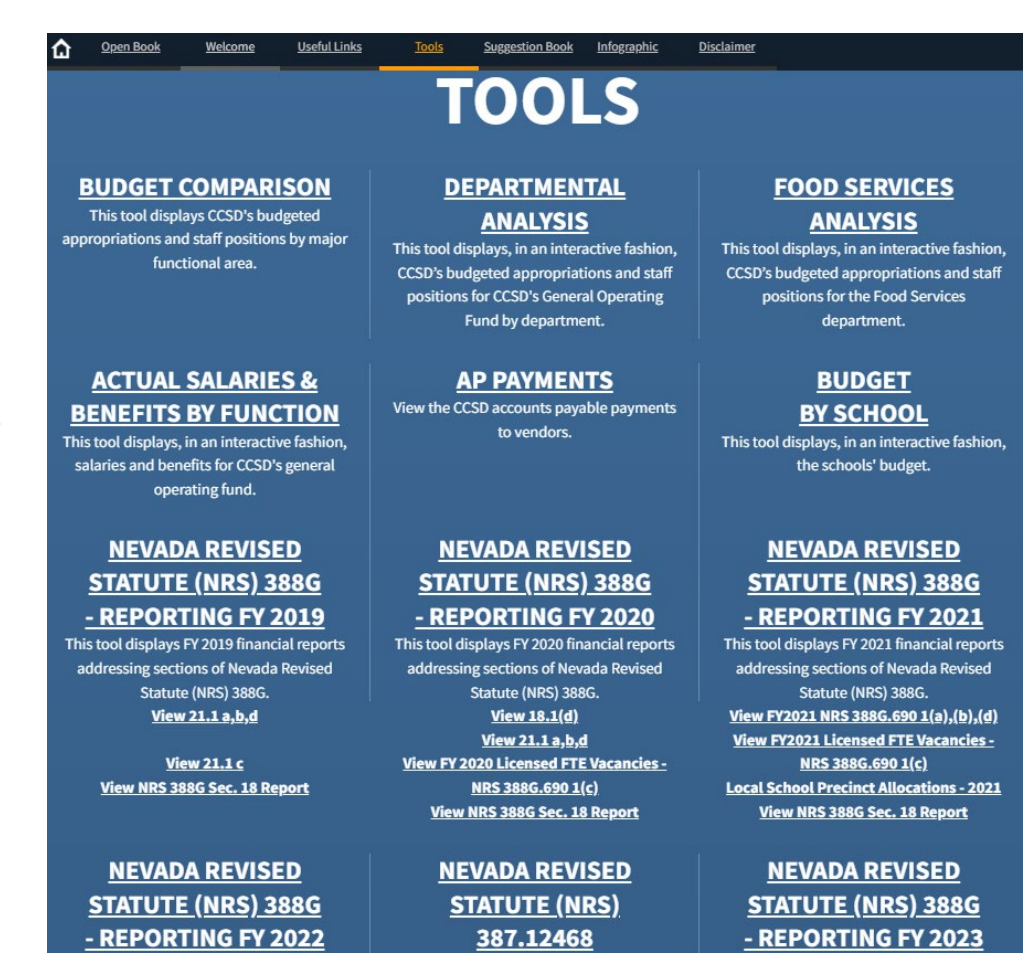

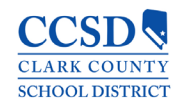

### **Budget Comparison Dashboard**

- The Budget Comparison tool compares the last three available budgets for CCSD.
- The budget figures are captured in the Appropriation columns, while the number of employees within each Budget Type is found in the Position columns.
- The top chart is broken out by Budget Type (such as Salaries, Benefits, Services, etc.).
- The bottom chart is broken out by GL Account and provides the amounts and number of positions for the budget types listed in the top chart.
- The graphic chart represents the amounts and number of positions for a selected budget type.

#### CCSD **Budget Comparison** Clark County School District 3. ←5. elect Budget: 2023 Fina 18 000 Group Type 🏯 Salaries: Licenser 1.229.335.179 1.229.554.617 1.152.368.30 17 497 49 17 510 49 17.086.73 425,704,501 Salaries: Suppor 423,924,404 392.017.962 8,809,15 8,806.95 8.646.33 Salaries: Admin - School Base 105.369.639 105.381.29 1.999.117 773.00 994.67 12.00 1.322.05 147.119.116 375.10 367.20 Salaries: Admin - Non School Base 50 021 823 48 906 563 Benefits 818 234 386 815 722 756 787 146 145 1 400 000 000 14.000 144,429,491 139.566.804 139.181.72 286.331.83 292.660.69 52,125,676 Equipmen 36 443 203 36 443 203 4 082 077 4 102 07 4 097 477 3.093.309.347 2 001 200 241 2.973.963.988 27 454 74 27 679 21 27.067.11 3. 1 000 000 000 10 000 2022 Amended Final 2023 2023 Tentative 2023 Final 2022 2023 Final Tentative Amended Final 2. Positions Positions A Appropriation Appropriation Appropriation Positions A GL Account 800.000.001 8.000 5116000000 24.034.846 11.998.53 24.036.381 772,909,648 120.68 120.68 20.845.553 20.845.553 18.098.539 262.00 262.00 199.85 5116005000 5116150000 170.34 107 326 84 059 2 20 1.20 1.00 Program Facilitate 600,000,000 6.000 511615400 19,702,60 19,715,939 3,877,015 283.13 283.13 69.50 100,227 100,22 511618500 5.000 5.000 5.000 36.218 36.218 36.218 400,000,000 13,23 13,235 13,235 19,449,73 19,449,731 17.389.774 17.389.774 134.227 259.73 259.73 2.00 7.774.550 8,667,786 8,435,603 200.000.000 56,545 56,545 56,545 2.00 1,893,245 1,893,245 140,04 26.00 36.299.430 36.299.430 541.27 541.27 7 707 356 7 707 356 7 534 282 122.00 122.00 103 213 109 627 76 565 5,129,930 1.00 10.323.564 120.00

- 1. Click on the Group Type field to filter the dashboard charts. This allows you to drill into the CCSD budgeted amounts and positions for the selected Budget Type.
- 2. When a field is selected in the top chart, the bottom chart and graph will automatically update to display only the details related to the selected Group Type.
- 3. Click the Expand icon to enlarge either the bottom chart or the graphical chart.
- 4. Use the drop down menu to view the graphic details for a selected budget type.
- 5. Use the Navigation icons to reset, refresh, or export the data in PDF format.

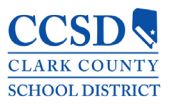

### Departmental Budget Analysis Dashboard

- The Departmental Budget Analysis tool compares the two most recent budgets for CCSD.
- The budget figures are captured in the Appropriation columns, while the number of employees within each Budget Type is found in the Position columns.
- The top chart is broken out by Fund Center (such as Deputy Superintendent, Instructional Services Unit, etc.).
- The bottom chart includes GL Accounts by Group Type and provides the amounts and number of positions for the budget types listed in the top chart.
- The graphic chart represents the amounts and number of positions for a selected budget type.

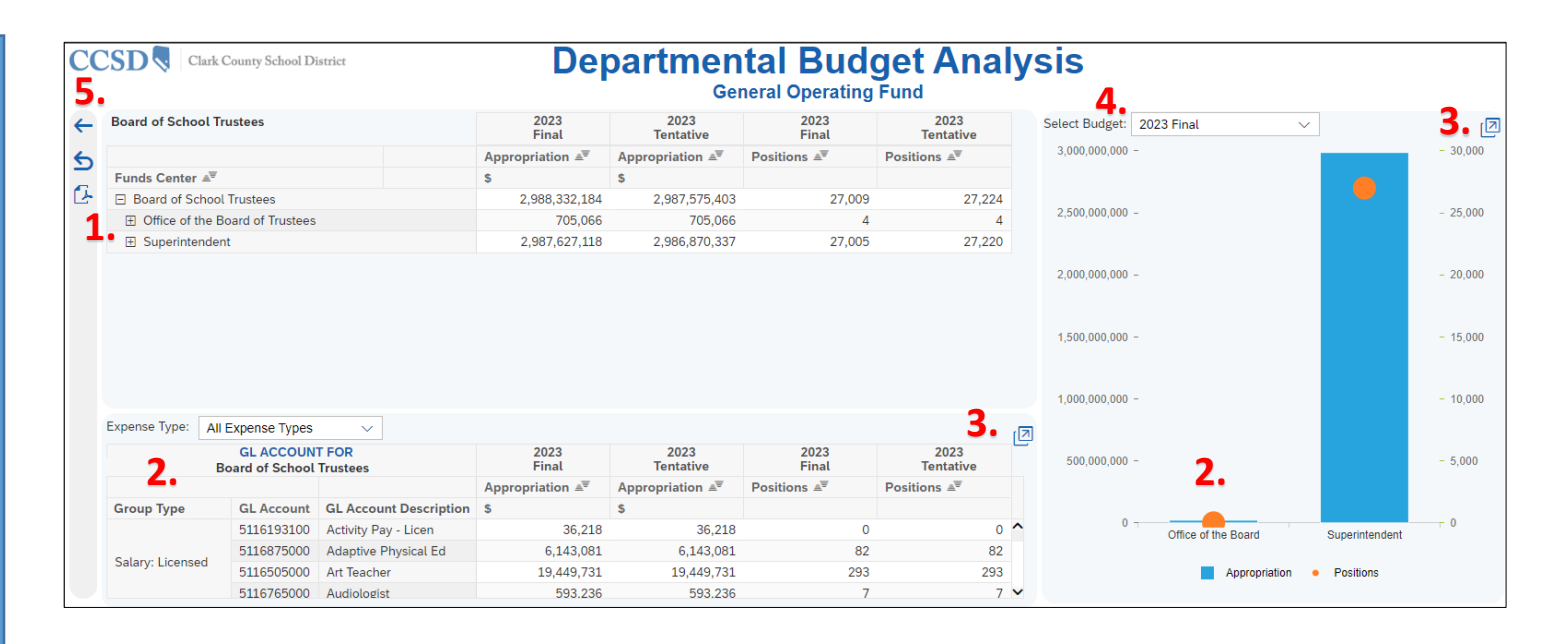

- 1. Click on the Fund Center field to expand into the Fund Center hierarchy details. This allows you to drill into the CCSD budgeted amounts and positions for the selected Fund Center.
- 2. When a field is selected in the top chart, the bottom chart and graph will automatically update to display only the details related to the selected Fund Center.
- 3. Click the Expand icon to enlarge either the bottom chart or the graphical chart.
- 4. Use the drop down menu to view the graphic details for a selected budget type.
- 5. Use the Navigation icons to reset, refresh, or export the data in PDF format.

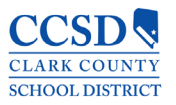

### Food Services Analysis Dashboard

- The Food Services Analysis tool compares the last two budgets for CCSD's Food Service department.
- The budget figures are captured in the Appropriation columns, while the number of employees within each Budget Type is found in the Position columns.
- The top chart is broken out by the Food Services Fund Center (such as Central Kitchen, Warehouse, etc.).
- The bottom chart is broken out by GL Account and provides the amounts and number of positions for the budget types listed in the top chart.
- The graphic chart represents the amounts and number of positions for a selected budget type.

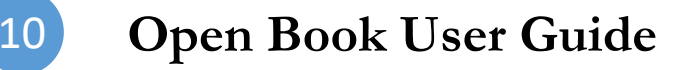

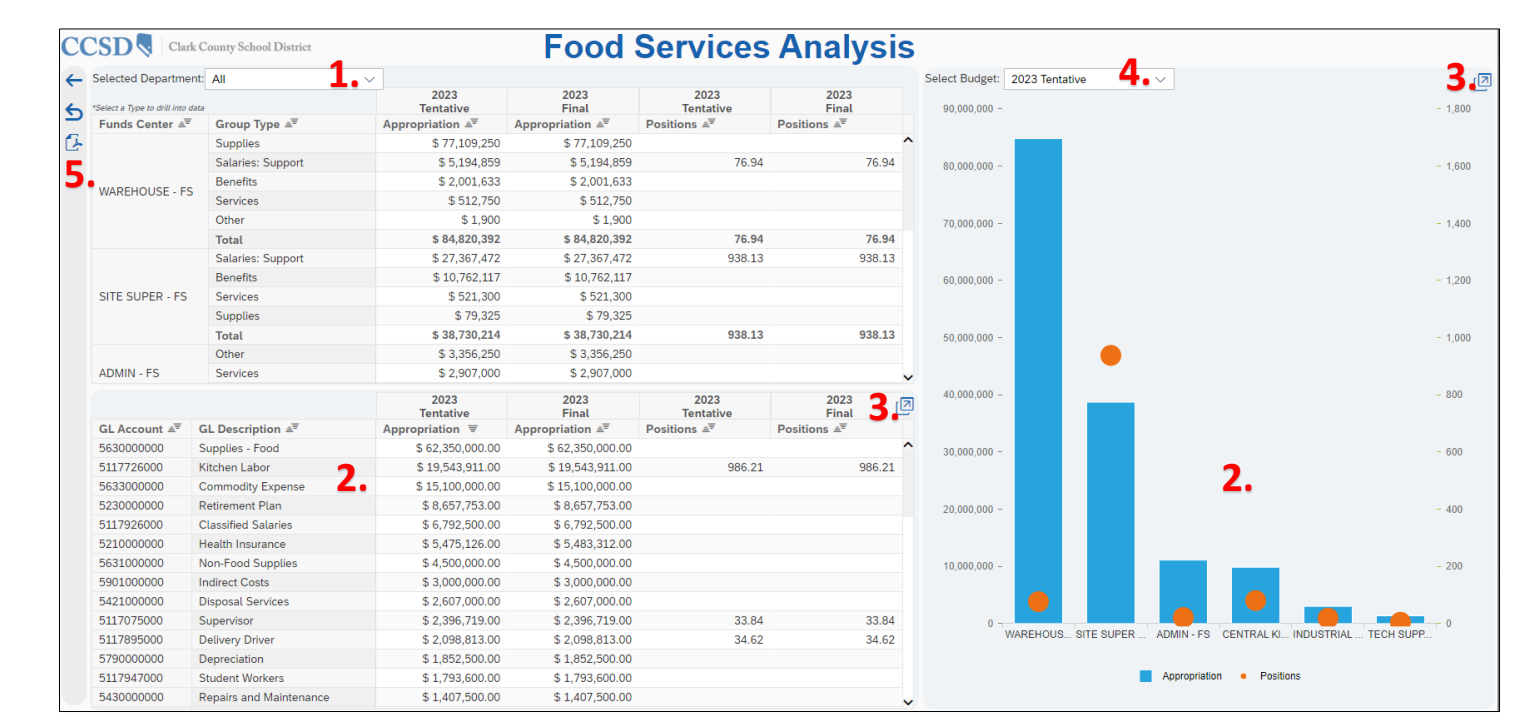

- 1. Use the drop down menu to select the Food Services Fund Center and filter the dashboard charts. This allows you to drill into the CCSD budgeted amounts and positions for the selected Funds Center.
- 2. When a field is selected in the top chart, the bottom chart and graph will automatically update to display only the details related to the selected Food Services Fund Center.
- 3. Click the Expand icon to enlarge either the bottom chart or the graphical chart.
- 4. Use the drop down menu to view the graphic details for a selected budget type.
- 5. Use the Navigation icons to reset, refresh, or export the data in PDF format.

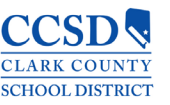

### Actual Salaries & Benefits by Function Dashboard

- The Actual Salaries & Benefits by Function tool provides the General Operating Fund amounts for all employees across CCSD.
- The Salary figures are captured in the Amount columns, while the number of employees within the selected period is found in the Positions columns.
- The top chart includes GL Account Types by Function (Instruction, School Administrators, Central Services, etc.)
- The bottom chart is broken out by GL Account and provides the amounts and number of positions for the selected period listed in the top chart.
- The graphic chart represents the amounts and number of positions for a selected period range.

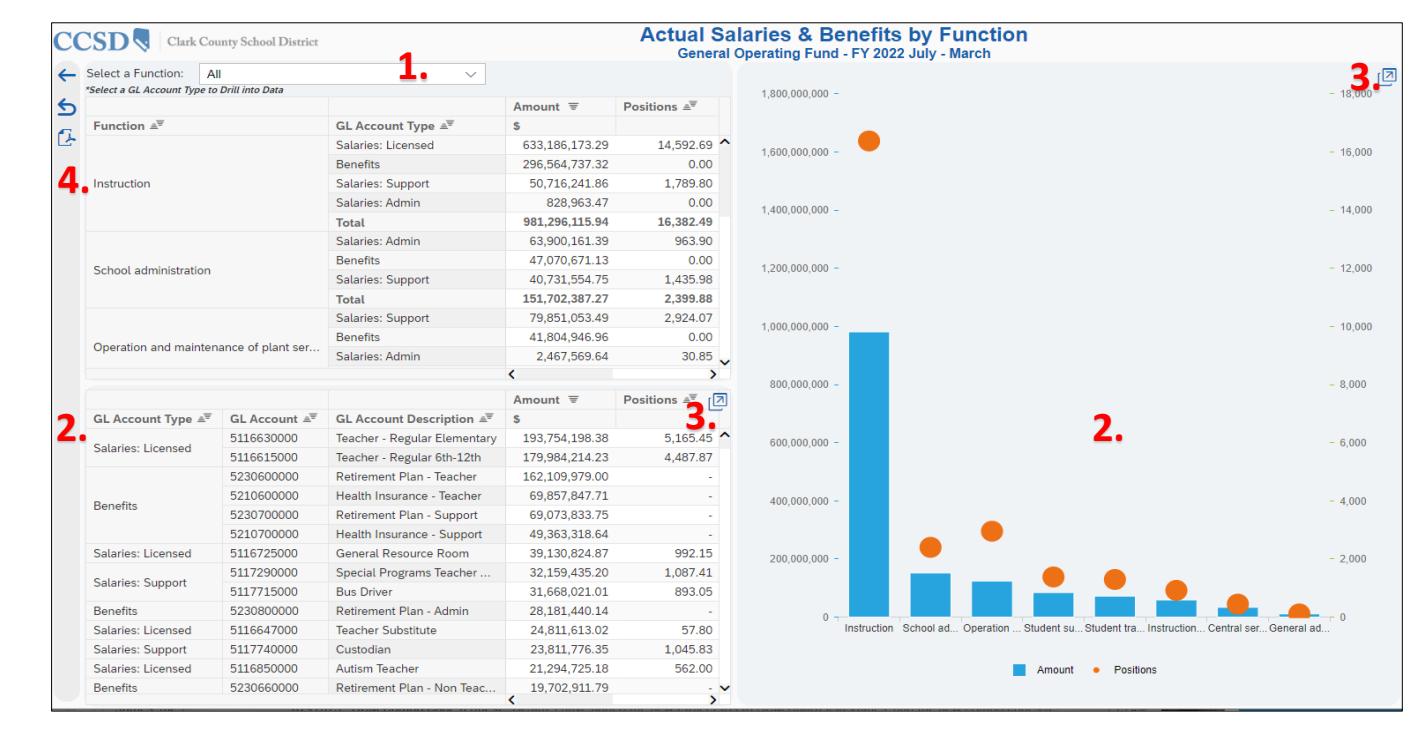

#### To navigate the Dashboard Tool:

- 1. Use the drop down menu to select the Function and filter the dashboard charts. This allows you to drill into the CCSD budgeted amounts and positions for the selected Function Type.
- 2. When a Function is selected in the top chart, the bottom chart and graph will automatically update to display only the GL Account details related to the selected Function.
- 3. Click the Expand icon to enlarge either the bottom chart or the graphical chart.
- 4. Use the Navigation icons to reset, refresh, or export the data in PDF format.

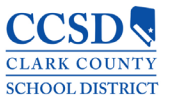

**Open Book User Guide** 

### **AP** Payments Dashboard

- The AP Payments tool provides graphical and detailed views of all payments that have been paid to venders of CCSD.
- The dashboard includes the year-to-date total payment amount and number of transactions.
- A graph depicts the monthly payment totals with a comparison of the historical average monthly totals for the current fiscal year.
- The top five total payments is broken out by Function, Vendor, Fund
- The detailed view includes Pay Date, Vendor details, Fund, Functional Area, Accounting Document, and Pay Amount.

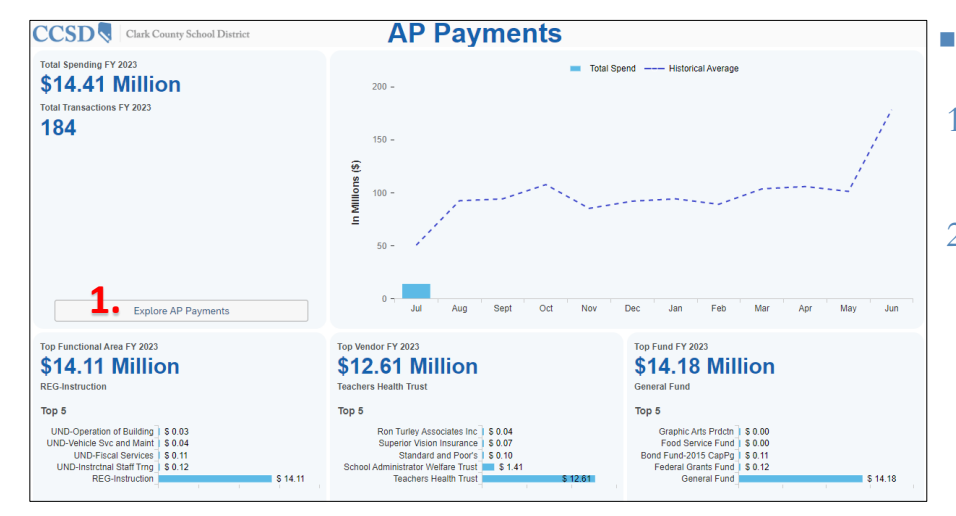

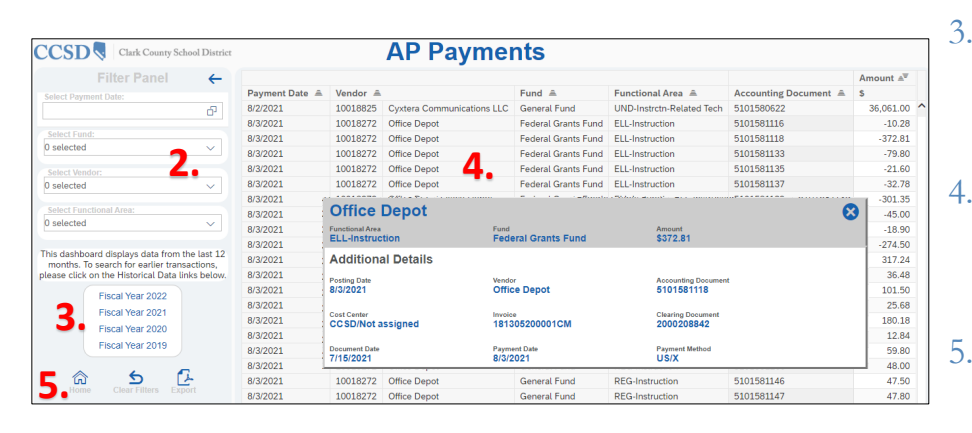

#### To navigate AP Payments:

- Click the Explore AP Payments button to view the detail page.
- . The following filters are available to search AP Payments:
  - Payment Date
  - Fund
  - Vendor
  - Functional Area
- To view historical AP Payments for prior years, click to select the Fiscal Year period.
- Click on a transaction row for a popup window with additional details related to the payment.
- Use the Navigation icons to reset, refresh, or export the data in PDF format

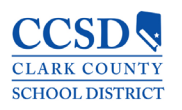

### Budget by School

CCSD

5

G.

School Type: All Schools

School Type 🚊

Elementary School

Services

Supplies

Clark County School District

 $\sim$ 

Appropriation 🛋

9,741,558.71

1,211,318,793.86

Positions 🛋

89.08

9,500.24

- The Budget by School tool provides the current budget amounts for each of CCSD's schools.
- The budget figures are captured in the Appropriation columns, while the number of employees within each Budget Type is found in the Position columns. The number of student per school is located in the Enrollment columns.
- The top chart is broken out by the School Type (Elementary, Middle, and High School).
- The bottom left chart is broken out by Expense Type (Salaries, Benefits, etc.).
- The bottom right chart is broken out by GL Account and provides the amounts and number of positions for the budget types listed in the top chart.
- The graphic chart represents the amounts and number of positions for a selected school.

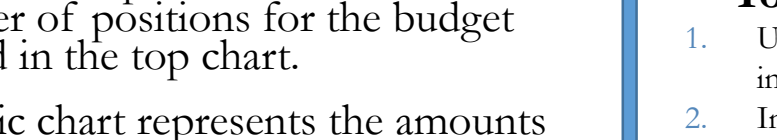

Middle School 473,157,181.35 3,661.93 3,638 \$ 681,916,660.51 High School High School 681,916,660.51 4,854,57 8,345 19,135,285.36 106.94 3.325 Other \$ 473,157,181.35 Middle School \$ 19,135,285.36 Other 0 \$ 9.741.558.71 400 000 000 600 000 000 800 000 1 000 000 000 1 400 000 000 GL Account. 3. 4. 🖾 Positions a Expense Type 🛎 Appropriation ≞ Positions a Appropriation 🛋 GL Account Description 1.022.047.573.54 11.832.42 5116005000 281.29 ^ Salaries: Licensed Librarian 22,907,173.71 Salaries: Support 263,010,653.57 5,262.37 5116154000 Project Facilitator 34,566,404.54 424.63 Salaries: Admin 139.862.333.04 1.117.97 5116193100 Activity Pay - Licen 628,138.76 0.00 0.00 Benefits 681,482,665.41 0.00 5116300000 Licensed Stipend 84,513.92

5116505000

5116525000

5116540000

5116565000

Art Teacher

Teach-Humanities

Teacher-Phys Ed

Extra Duty Licensed

24,978,660.10

25.280.661.51

24.780.853.10

47.884.109.35

**School Budgets** 

2025 Amended Final Budget

All Schools

3. Elementary School

2025 Amended Final Budget Appropriation

Enrollment 🛋

146.157

118,735

#### To navigate the Dashboard Tool:

21,036,052.70

267.830.201.53

- 1. Use the drop down menu to select the School Type and filter the dashboard charts. This allows you to drill into the CCSD budgeted amounts and positions for the selected School.
- 2. In the list of school names, click to select the individual school.
- 3. When a school name is selected in the top chart, the remaining charts and graph will automatically update to display the details related to the selected school.
- 4. Click the Expand icon to enlarge either the bottom chart or the graphical chart.

0.00

0.00

- 5. Select the Appropriation or Position view for graphic details.
- 6. Use the Navigation icons to reset, refresh, or export the data in PDF format.

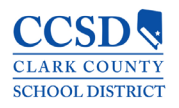

5. • Appropriation

306.73

310.45

0.00

587.82

\$ 1,211,318,793,8

**Open Book User Guide** 

13

### NRS 388G - Reporting

- The NRS 388G Reporting tool provides the school budgets and actuals (expenses) amounts for each of CCSD's schools by Fiscal Year.
- The budget figures are captured in the Appropriation columns, while the expenses are found in the Actual columns.
- **NOTE:** Select the school type (Elementary, Middle, or High School) to view additional charts
- The left chart displays the breakdown of Budget and Actual Amounts by school
- The middle top chart displays the breakdown of Budget and Actuals by Budget Type (such as Salaries & Benefits, Services, etc.).
- The right top chart displays the breakdown of Budget and Actuals by Salaries and Benefits by Budget Type
- The bottom chart displays the breakdown of Budget and Actuals by the GL (General Ledger) Account and Description
- The bottom right chart is broken out by GL Account and provides the amounts and number of positions for the budget types listed in the top chart.

**Open Book User Guide** 

| Overview Elementary      | Sch<br>FY 20<br>Schools Middle | IOOI Budgets<br>Gener<br>224 Amended Final E<br>Schools High Scl | s and Exper<br>al Fund<br>Budget and Expend<br>hools <b>1</b> . | 1SES<br>itures                                                                                                    |                      |                      | CCS                      | SD 🍕                        | Clark Co          | ounty Schoo              | l District        | Reset     |  |
|--------------------------|--------------------------------|------------------------------------------------------------------|-----------------------------------------------------------------|----------------------------------------------------------------------------------------------------|----------------------|----------------------|--------------------------|-----------------------------|-------------------|--------------------------|-------------------|-----------|--|
| School Name              | FY 2024                        | FY 2024                                                          | Elementary Sc                                                   | Elementary Schools                                                                                                 |                      |                      | Elementary Schools       |                             |                   |                          |                   |           |  |
| ABSTON, SANDRA B. ES     | \$ 5,289,036.96                | \$ 5,327,799.83                                                  | 3.                                                              | FY 20                                                                                                    | 024<br>riation       | FY 2024              | 3.                       |                             | FY 20             | 24<br>iation             | FY 2024           | ļ         |  |
| ADAMS, KIRK L. ES        | \$ 3,819,491.00                | \$ 3,275,096.94                                                  | Licensed                                                        |                                                                                                    |                      | Actual               | Salaries: L              | icensed                     | \$ 483.:          | 167.034.72               | \$ 456.2          | 90.746.99 |  |
| ADCOCK, O. K. ES         | \$ 3,916,869.70                | \$ 3,989,961.60                                                  | Salaries & Benefits                                             | \$ 700,                                                                                                    | 874,277.07           | \$ 658,912,817.57    | Benefits:                | icensed                     | \$ 217            | 707 242 35               | \$ 202.6          | 22 070 58 |  |
| ALAMO, TONY ES           | \$ 6,184,001.96                | \$ 5,914,809.48                                                  | Support                                                         | \$ 176                                                                                                    | 569 178 97           | \$ 159 567 899 14    | Subtotal                 |                             | \$ 700.4          | 374.277.07               | \$ 658.9          | 12.817.57 |  |
| ALLEN, DEAN ES           | \$ 3,532,789.55                | \$ 3,288,654.21                                                  | Salaries & Benefits                                             |                                                                                                    |                      | Salaries: Sur        |                          | upport                      | \$ 105 145 183 69 |                          | \$ 103,281,395,89 |           |  |
| ANTONELLO, LEE ES        | \$ 4,593,889.33                | \$ 3,806,302.36                                                  | Admin<br>Salaries & Benefits                                    | \$ 88,                                                                                                    | 358,260.25           | \$ 80,126,911.33     | Benefits:                | Support                     | \$ 71.4           | 123.995.28               | \$ 56.2           | 86.503.25 |  |
| BAILEY, SISTER R. J. ES  | \$ 4,940,448.31                | \$ 3,931,817.45                                                  | Services                                                        | \$ 8.                                                                                                    | 363.204.86           | \$ 12,485,512,46     | Subtotal                 |                             | \$ 176.           | 69.178.97                | \$ 159.5          | 67.899.14 |  |
| BARBER, SHIRLEY A. ES    | \$ 5,798,406.09                | \$ 5,635,551.96                                                  | Supplies                                                        | \$ 167.                                                                                                    | 388.042.12           | \$ 29,967,612.38     | Salaries: A              | dmin                        | \$ 60,0           | 584,495.86               | \$ 55,4           | 69,077.93 |  |
| BARTLETT, SELMA F. ES    | \$ 4,082,926.66                | \$ 3,697,275.96                                                  | Equipment                                                       | 0.00 \$3,885.519.15                                                                                                |                      | Benefits: Admin \$27 |                          | 673,764.39 \$ 24,657,833.40 |                   |                          |                   |           |  |
| BASS, JOHN C. ES         | \$ 4,363,434.34                | \$ 3,813,198.73                                                  | Other                                                           |                                                                                                    | 0.00 \$ 2,623,778.70 |                      | Subtotal                 | btotal \$88                 |                   | 358,260.25 \$ 80,126,911 |                   | 26.911.33 |  |
| BATTERMAN, KATHY L. ES   | \$ 5,016,116.81                | \$ 4,340,755.93                                                  | Total                                                           | \$ 1.141.                                                                                                    | 552.963.27           | \$ 947.570.050.73    |                          |                             |                   |                          |                   |           |  |
| BEATTY, JOHN R. ES       | \$ 3,915,165.42                | \$ 3,518,374.00                                                  |                                                                 |                                                                                                    |                      |                      |                          |                             |                   |                          |                   |           |  |
| BECKLEY, WILL ES         | \$ 6,693,271.98                | \$ 5,193,451.27                                                  |                                                                 |                                                                                                    |                      | a. 1.4               |                          | FY 20                       | 24                | FY 2024                  |                   |           |  |
| BELL, REX ES             | \$ 4,360,803.91                | \$ 3,713,883.78                                                  | Expense Type                                                    | GLACCOUNT                                                                                                    | GL Account           | Description          |                          | Appropr                     | iation            | Actual                   |                   |           |  |
| BENDORF, PATRICIA A. ES  | \$ 4,192,624.56                | \$ 3,458,005.20                                                  | 3                                                               | 511600000         Licensed           5116005000         Librarian           5116154000         Project Facilitator |                      |                      | \$ 1,422,610.93 \$ 1,04  |                             | \$ 1,084          | ,950.96                  |                   |           |  |
| BENNETT, WILLIAM G. ES   | \$ 4,131,212.75                | \$ 4,113,698.40                                                  |                                                                 |                                                                                                    |                      |                      | \$ 12,                   | \$ 12,676,804.43 \$ 15,1    |                   | ,374.52                  |                   |           |  |
| BERKLEY, SHELLEY ES      | \$ 5,362,746.92                | \$ 4,256,679.03                                                  |                                                                 |                                                                                                    |                      |                      | \$ 16,463,116.81 \$ 15,9 |                             | \$ 15,998         | ,119.82                  |                   |           |  |
| BILBRAY, JAMES ES        | \$ 5,020,670.49                | \$ 4,371,702.21                                                  |                                                                 | 5116193000                                                                                                    | Coach                |                      |                          |                             | 0.00              | \$7                      | ,627.50           |           |  |
| BLUE DIAMOND ES          | \$ 998,740.73                  | \$ 761,903.79                                                    | Salaries: Licensed                                              | 5116193100                                                                                                    | Activity Pay         | - Licensed           |                          | \$                          | 302,882.28        | \$ 389                   | ,341.98           |           |  |
| BONNER, JOHN W. ES       | \$ 5,650,762.18                | \$ 5,598,655.29                                                  |                                                                 | 5116300000         Licensed Stipend           5116505000         Art Teacher - Itinerant                           |                      | pend                 | \$ 399,609.19            |                             | 399,609.19        | 0.00                     |                   |           |  |
| BOOKER, SR. KERMIT R. ES | \$ 4,295,588.51                | \$ 3,174,416.16                                                  |                                                                 |                                                                                                    |                      |                      | \$ 11,048,863.19         |                             | \$ 10,347         | ,347,039.06              |                   |           |  |
| BOWLER, GRANT ES         | \$ 5,118,266.21                | \$ 4,886,442.87                                                  |                                                                 | 5116525000 Teacher - Humanities                                                                                    |                      |                      | \$ 21,517,097.09         |                             | \$ 18,878         | \$ 18,878,011.53         |                   |           |  |
| DOUTED 1005000 50        | £ 4 949 959 95                 | × • • • • • • • •                                                | 1                                                               | 5116540000                                                                                                    | Extra Duty I         | icensed              |                          | \$ 11                       | 752 741 89        | \$ 14 302                | 436.06            |           |  |

- Click to select the School Type. This allows you to drill into the CCSD budgeted and actual amounts for 1. the selected School.
- 2. In the list of school names, click to select the individual school.
- When a school name is selected in the top chart, the remaining charts will automatically update to display 3. the details related to the selected school.
- Click the Reset button to refresh the dashboard data. 4.

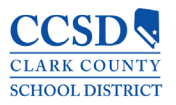

### **Open Book: Suggestion Book**

- CCSD wants to hear from you! Tell us what you like, or tell us what you think we should change. The Suggestion Book is a way for you to submit your ideas directly to CCSD, and you can do so anonymously.
- To send us your suggestions or ideas, click the <u>here!</u> link to the Suggestion Book.
- Enter your idea or recommendation, and click the **Submit** button to send it to us for review.

#### Your feedback is greatly appreciated!

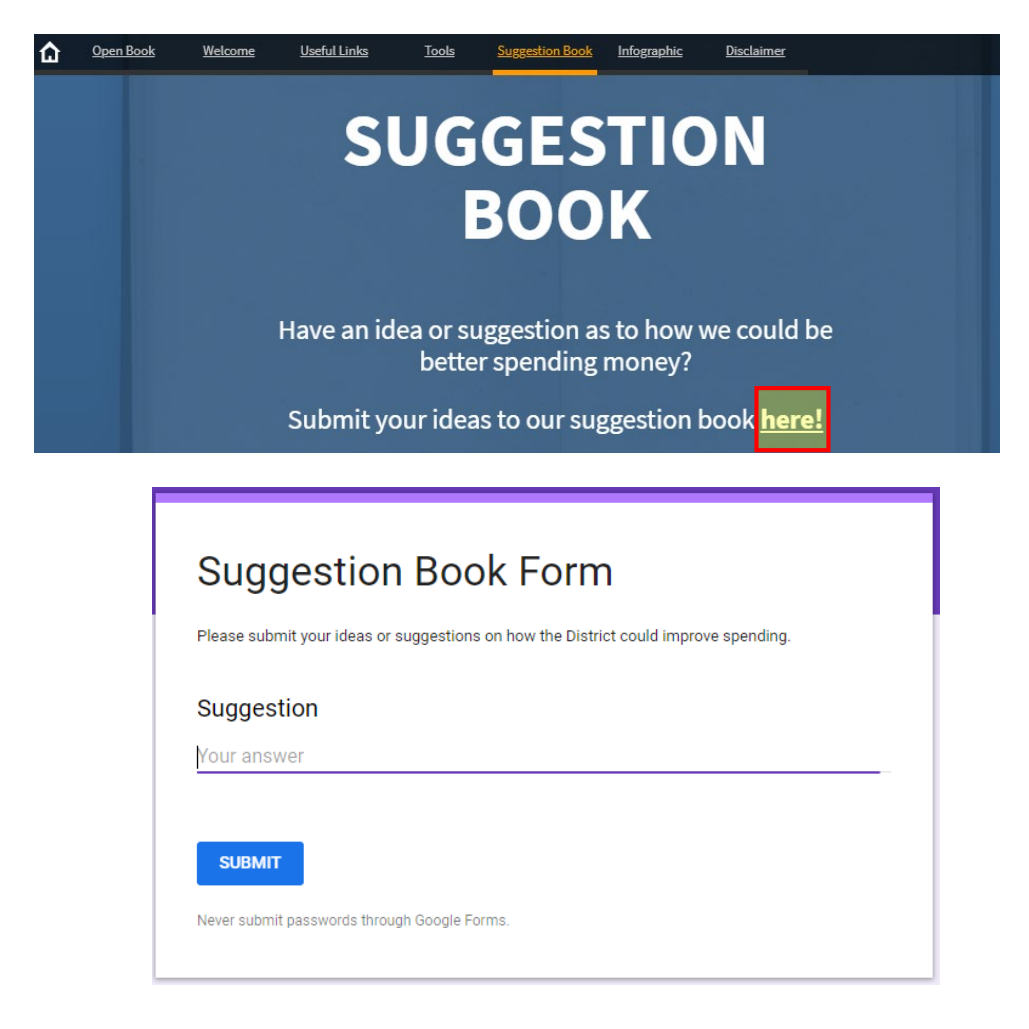

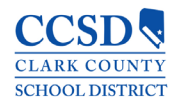

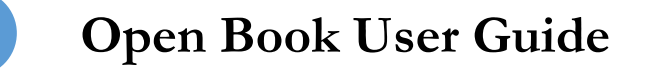

## **Open Book: Infographics**

- The Infographics section provides Budget Transparency details on how funds are spent within CCSD and how CCSD compares with other Nevada counties, as well as the Top-Five school districts in the nation.
- By providing this information in graphical form, we hope to cast a light on how CCSD spends its budget while adding perspective to how expenditures impact the budget.
- To provide budget transparency, CCSD has created the graphics listed below. Please take a look, and provide any feedback to our Suggestion Box.
  - Breaking Down the Budget
  - Breaking Down the Budget Per Student Per Day
  - Comparing the Big Five School Districts
  - Students Per Administrator
  - General Operating Funds: Funds Coming In
  - General Operating Funds: Funds Going Out
  - The Facts

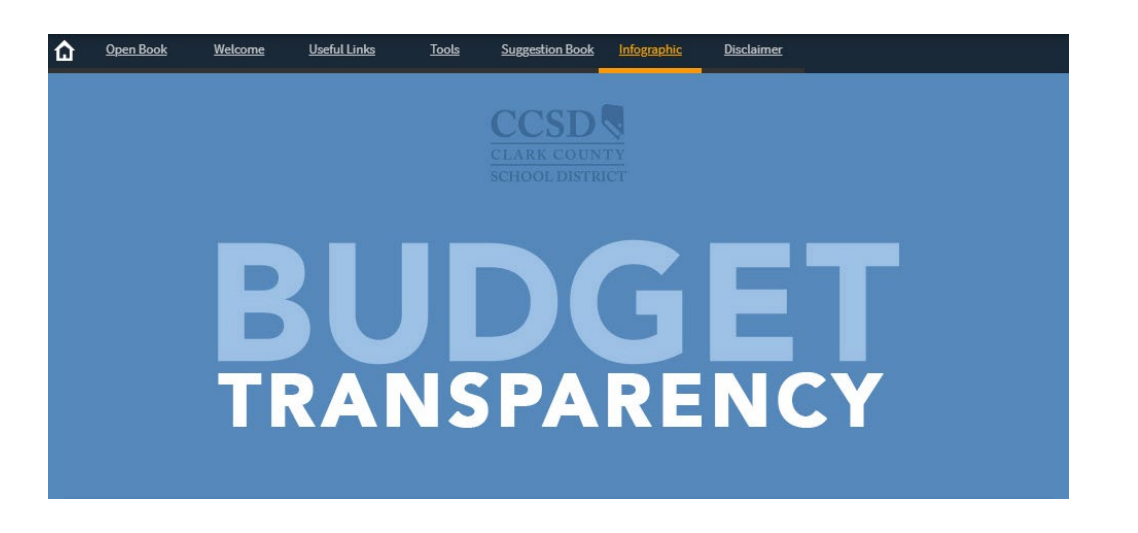

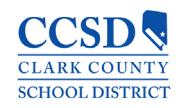

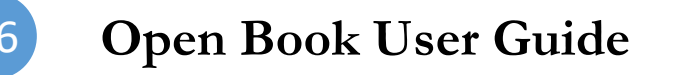

### Breaking Down the Budget

- The Breaking Down the Budget graphic shows the dollar amount of the budget at the student level.
- The Total Per Student Per Day amount is updated twice per fiscal year.
  - Final Budget
  - Amended Final Budget
- The formula used to calculate the Per Student Per Day amount is:

Total Budget for the Fiscal Year divided by Estimated Number of Students Enrolled in Schools Across CCSD divided by Total Number of Calendar Days in the School Year

### BREAKING DOWN THE BUDGET The District's annual general operating budget is \$3.97 billion. If that seems like a large number coonsider this: we spend less than half of what other school districts close in size and demographics spend. Our \$3.97 billion budget broken out per student, per day helps put spending on expenditures like employees and supplies into perspective. **\$3,966,619,894/289,195/184** Days = PER STUDENT. PER DAY.

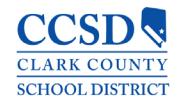

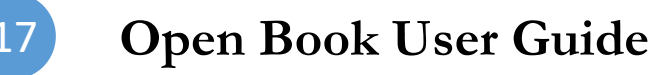

### Breaking Down the Budget Per Student Per Day

- CCSD created the Breaking Down the Budget Per Student Per Day graphic to show how the Per Student Per Day amount is spent within the school district.
- This detail shows the breakdown of the Per Student Per Day amount as it translates to the different areas of the budget, such as Teacher Salaries and Benefits, Student Transportation, School Supplies, and School Police.
- The graphic is updated twice per fiscal year.
  - Final Budget
  - Amended Final Budget

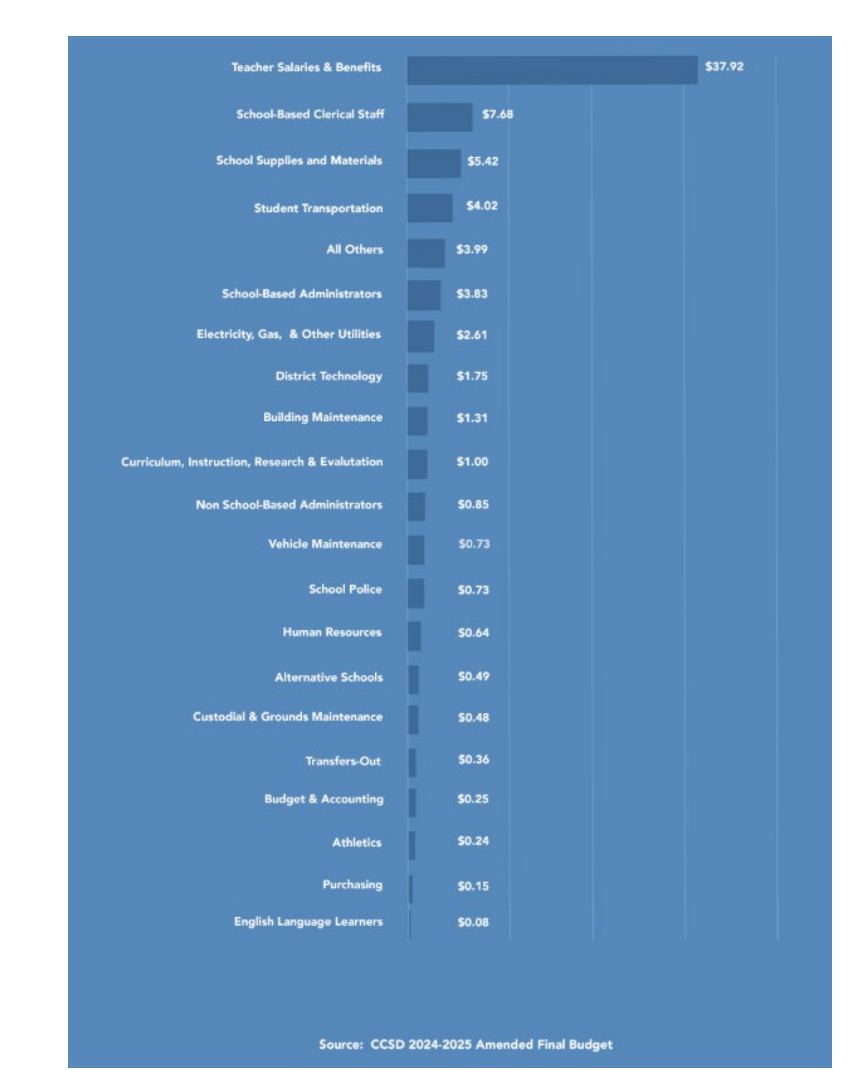

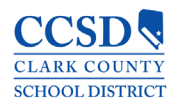

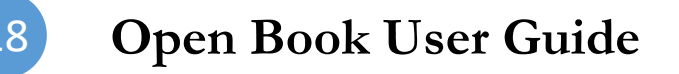

### **Comparing the Big Five School Districts**

- We are the fifth-largest school district in the United States, so we wanted to see how CCSD compares to the other Top-Five School Districts in terms of spending.
- The Big Five are:
  - New York, NY
  - Chicago, IL
  - Los Angeles, CA
  - Miami-Dade, FL
  - Clark County, NV
- The amounts are taken from the U.S. Census Bureau Annual Survey of School System Finances.
- This graphic is updated once per year as new numbers are published by the U.S. Census Bureau.

| SPENDING: COMP                                                                                   | ARING THE BIG FIVE                                                                        |                             |
|--------------------------------------------------------------------------------------------------|-------------------------------------------------------------------------------------------|-----------------------------|
|                                                                                                  | -                                                                                         |                             |
| CCSD spends less per student than any of                                                         | her top-five largest school districts in the                                              |                             |
| CCSD ranks 64th in the per-pupil expenditures of<br>Our mission is to invest our scarce resource | out of the top 100 largest school districts i<br>into positions and programs that benefit | n the country.<br>students. |
|                                                                                                  |                                                                                           |                             |
|                                                                                                  | The second                                                                                |                             |
|                                                                                                  | 3                                                                                         | 2                           |
|                                                                                                  |                                                                                           | 0                           |
| 2                                                                                                |                                                                                           |                             |
|                                                                                                  | !                                                                                         |                             |
| \$35,914.14                                                                                      | 1 minutes                                                                                 |                             |
|                                                                                                  |                                                                                           | 4                           |
| <b>(5) (5)</b> \$21,940.14 \$2                                                                   | 1,049.95                                                                                  | ·                           |
|                                                                                                  |                                                                                           |                             |
|                                                                                                  | <b>1 (5) (</b>                                                                            | \$11,565.40                 |
| 6666                                                                                             | 6 6 6                                                                                     | 6 6                         |
|                                                                                                  |                                                                                           | 6 6                         |
| NEW YORK LOS ANGELES C                                                                           | IICAGO MIAMI-DADE                                                                         | CCSD                        |
|                                                                                                  | - \$2.000                                                                                 |                             |
| Source: U.S. Cepsus Bureau 2022                                                                  | Annual Survey of School Systems Finances                                                  |                             |

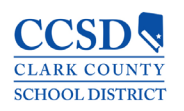

### Students Per Administrator

- The Students Per Administrator graphic shows how CCSD compares to other Nevada counties in terms of the number of students per school district administrator.
- While CCSD has the most enrolled students compared to other counties in Nevada, we rank near the bottom of the comparison between the number of students and school district administrators.
- These figures are taken from the Nevada Report Card.
- The graphic is updated once per year as new numbers are published in the Accountability Portal by the Nevada Department of Education.

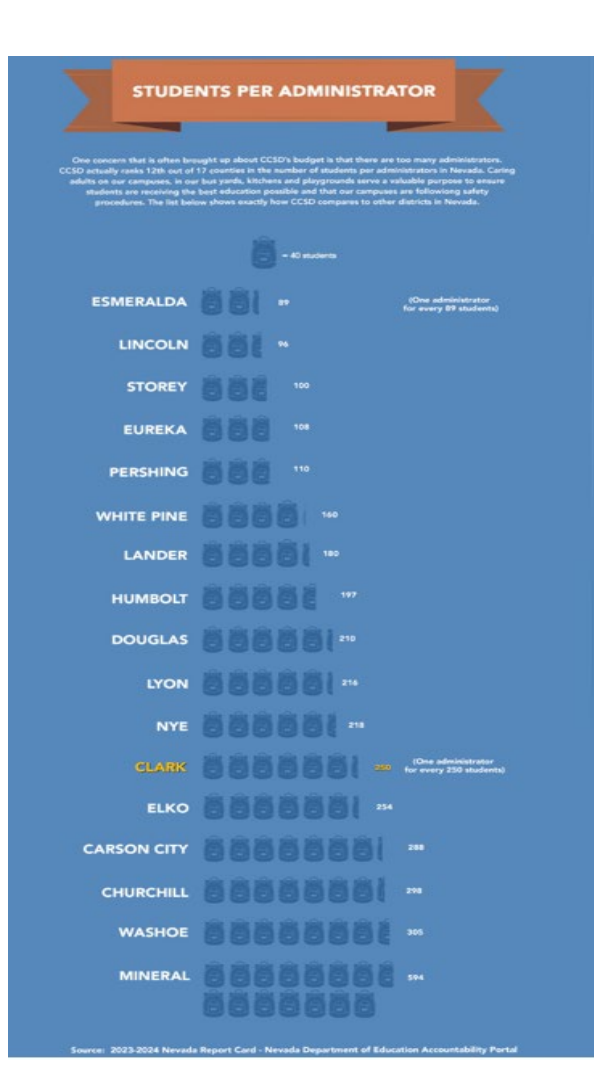

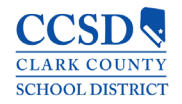

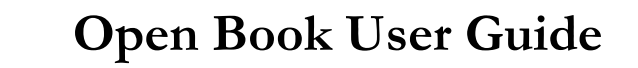

### General Operating Funds: Funds Coming In

- The Funds Coming In to the General Operating Budget showcases all the monies distributed to CCSD, excluding federal grants and bond funds.
- The graphic detail is a breakout of the types of revenue that comes into CCSD:
  - State Education Funding
  - Opening Fund Balance
  - Transfers In
  - Other Sources
- The graphic is updated twice per fiscal year.
  - Final Budget
  - Amended Final Budget

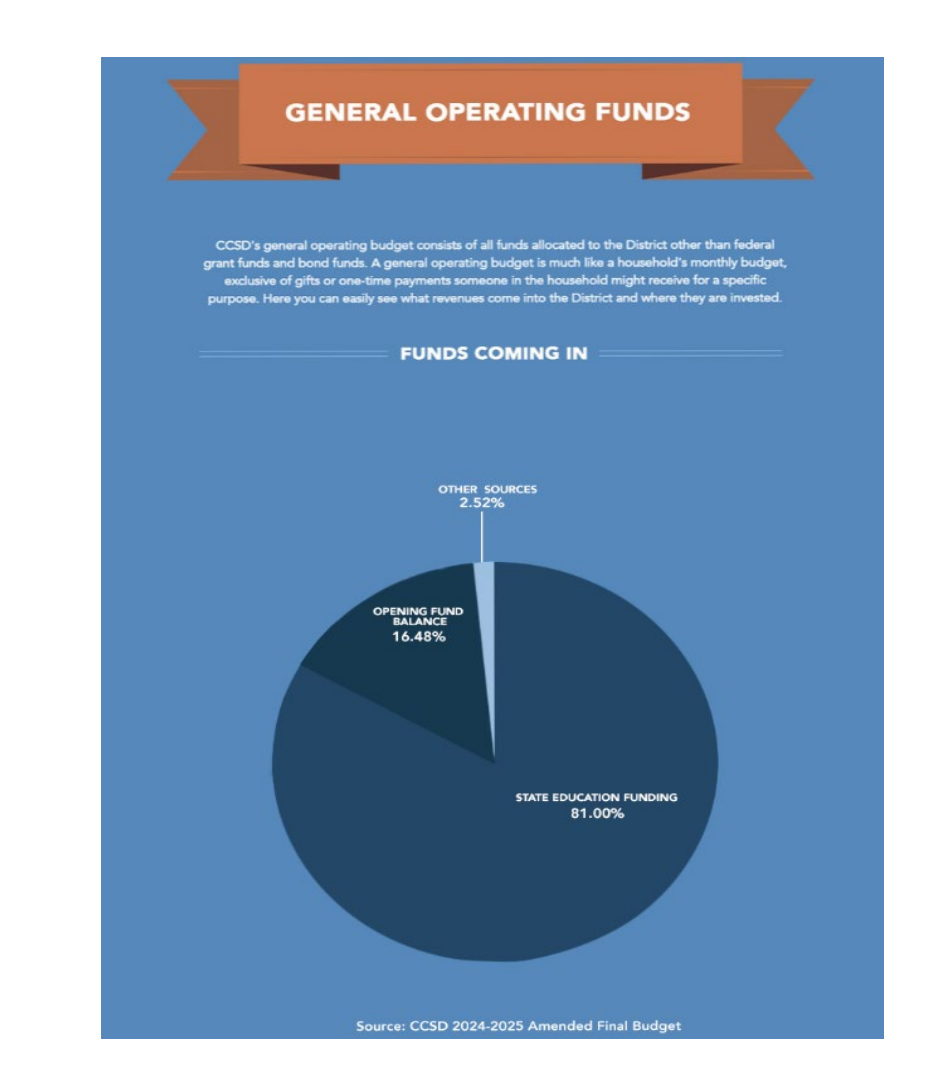

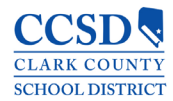

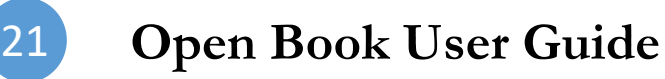

### General Operating Funds: Funds Going Out

- The Funds Going Out from the General Operating Budget showcases how the monies are spent by CCSD. The graphic detail is a breakout of the types of budget spending by the Clark County School District:
  - Salaries: Licensed
  - Salaries: Support
  - Salaries: Admin
  - Police Support Salaries
  - Police Admin Salaries
  - Benefits
  - Supplies
  - Services
  - Property
  - Transfers
  - Miscellaneous and Other
- The graphic is updated twice per fiscal year.
  - Final Budget
  - Amended Final Budget

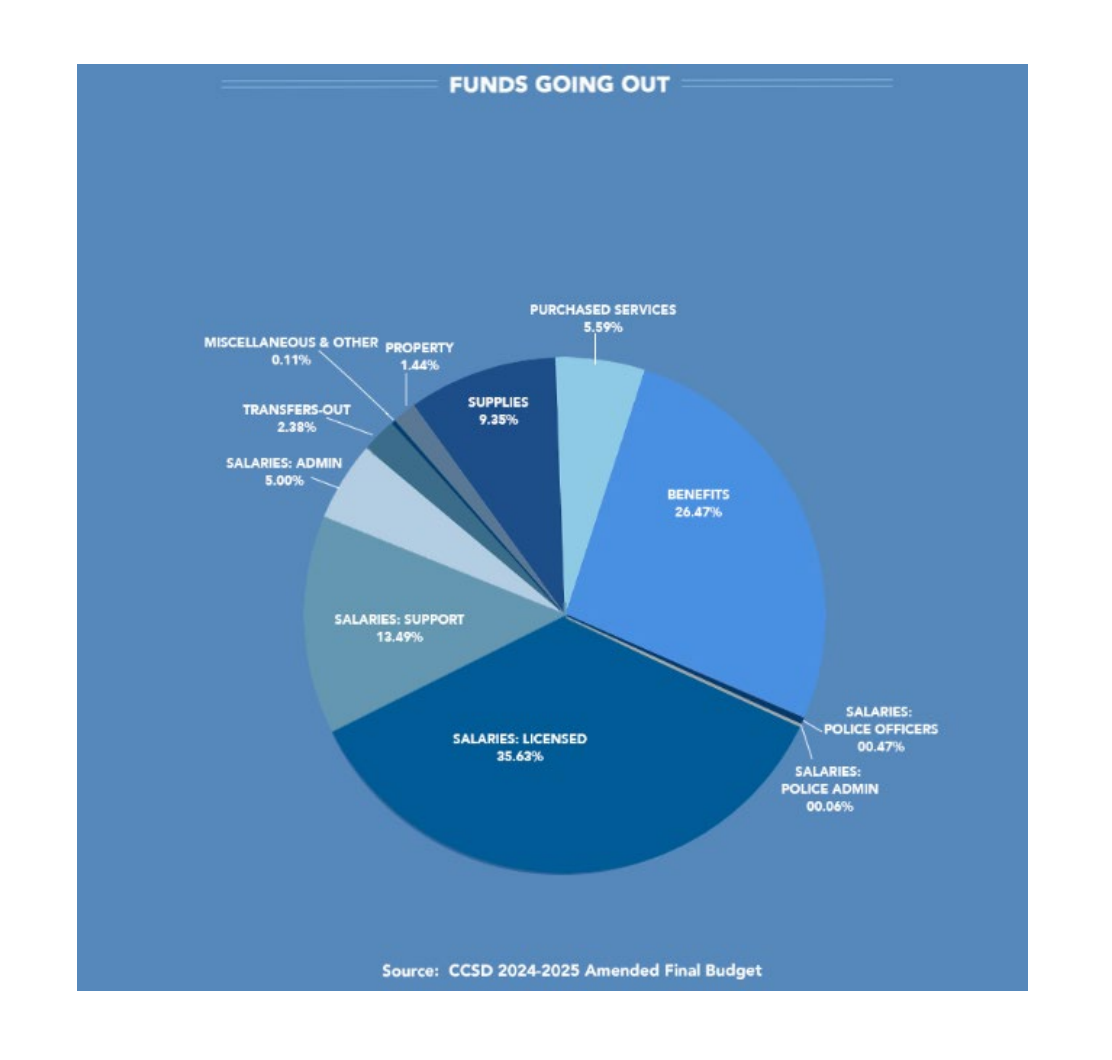

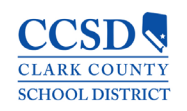

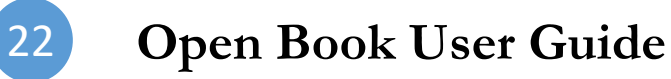

### The Facts

- The last graphic is a quick reference guide of CCSD budget facts:
  - The Per Student Per Day budget amount
  - The number of students per school district administrators
  - The annual amount spent per pupil
- The facts are updated as the source data publishes their latest figures.
  - Nevada Legislative Council Bureau
  - U.S. Census Bureau

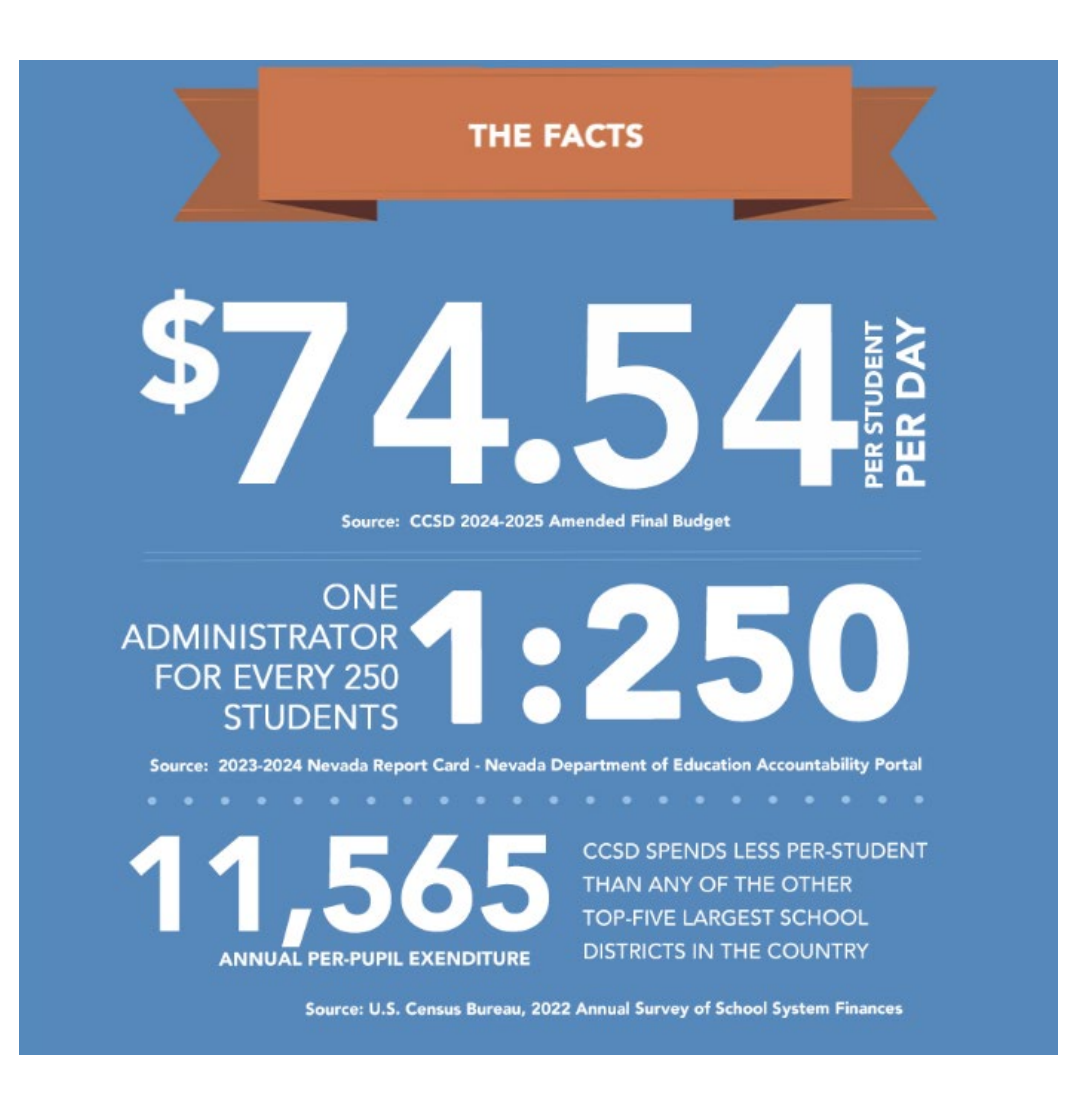

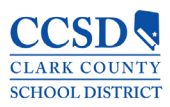

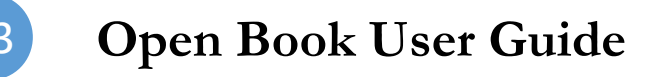

### **Open Book: Additional Information Sources**

- Inquiries can be made at our CCSD address or business phone number.
- Additional CCSD information can be found on our social media accounts or our Web site.
- You can also click on the links in the Information section to view specific details about CCSD.

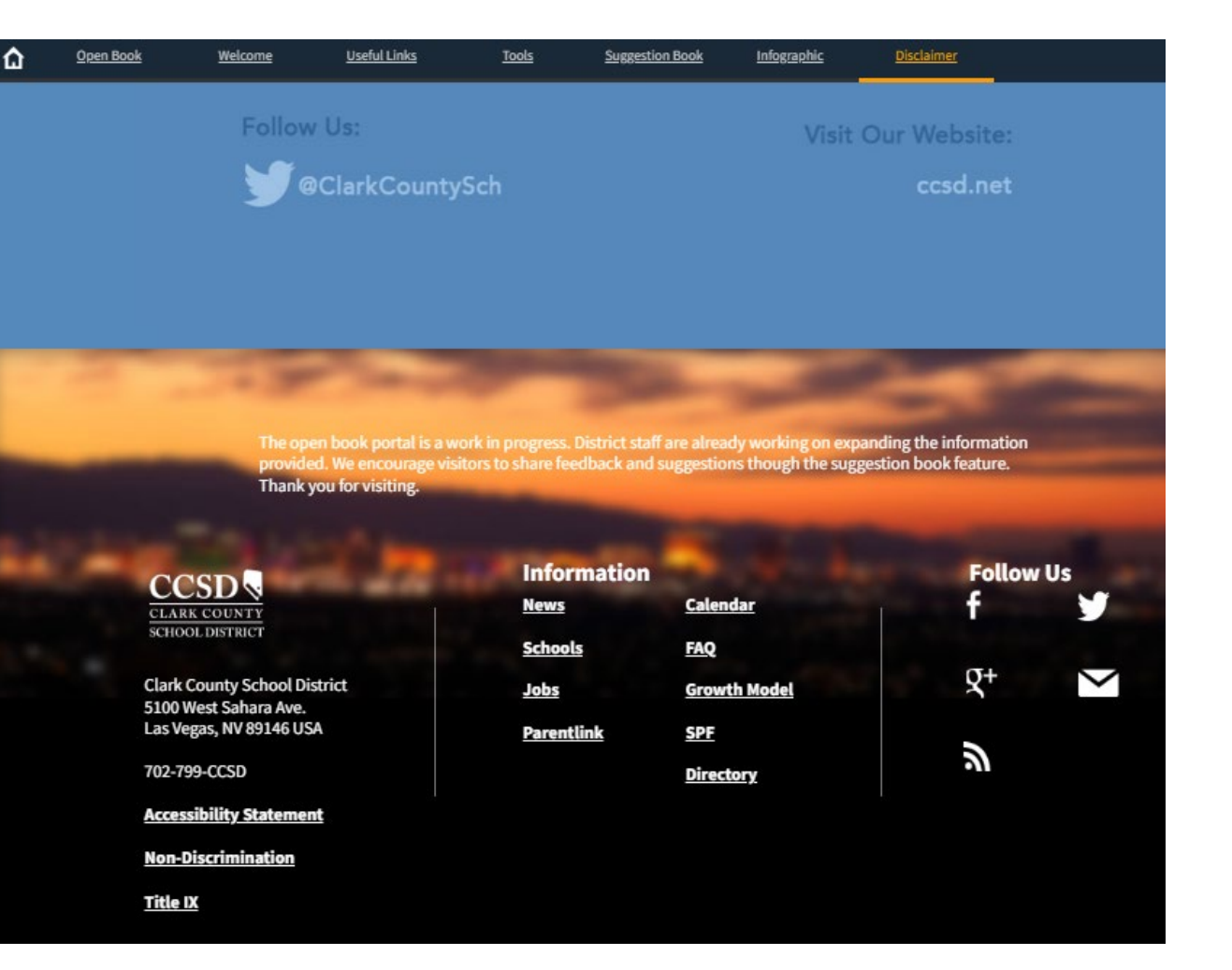

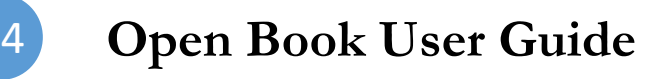

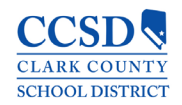

# CLARK COUNTY SCHOOL DISTRICT

#### BOARD OF SCHOOL TRUSTEES

Irene Bustamante Adams, President Brenda Zamora, Vice President Tameka Henry, Clerk Isaac Barron, Member Lorena Biassotti, Member Linda P. Cavazos, Member Lydia Dominguez, Member Ramona Esparza-Stoffregan, Member Adam Johnson, Member Lisa Satory, Member Emily Stevens, Member

Brenda Larsen-Mitchell, Ed.D., Interim Superintendent